# A simplified Guide to the FT8 Dxpedition mode

By Stefano IK2HKT – Versione 1.10 Giugno 2018

### **1** Download and configuration

- 1.1 Download and install WSJT-X (release 1.9.0 or higher) from: https://physics.princeton.edu/pulsar/k1jt/wsjtx.html
- 1.2 Lunch the program, then press F2
- 1.3 Click on "General", enter your data and check appropriate entries (see image below)

| General       Radio       Audio       Tx Macros       Reporting       Frequencies       Colors       Advanced         Station Details       My Grid:       JN45vs       AutoGrid       IARU Region:       Region 1         My Call:       IK2HKT       My Grid:       JN45vs       AutoGrid       IARU Region:       Region 1         Message generation for type 2 compound callsign holders:       Full call in Tx3       Image: Colors       Image: Colors       Advanced         Display       Blank line between decoding periods       Font       Image: Colors       Font       Image: Colors       Image: Colors       Image: Colors       Image: Colors       Advanced       Image: Colors       Image: Colors       Advanced       Image: Colors       Image: Colors       Advanced       Image: Colors       Image: Colors       Advanced       Image: Colors       Image: Colors       Advanced       Image: Colors       Image: Colors                                                                                                    |
|----------------------------------------------------------------------------------------------------|
| Station Details         My Call:       IX2HKT       My Grid:       IN45vs       AutoGrid       IARU Region:       Region 1       Image: Compound callsign holders:       Full call in Tx3       Image: Compound callsign holders:       Full call in Tx3       Image: Compound                                                                                                    |
| My Call:       IX2HKT       My Grid:       JN45Vs       AutoGrid       IARU Region:       Region 1       Image: Compound callsign holders:       Full call in Tx3       Image: Compound callsign holders:       Full call in Tx3       Image: Compound callsign holders:       Full call in Tx3       Image: Compound callsign holders:       Image: Compound callsign holders:       Full call in Tx3       Image: Compound callsign holders:       Image: Compound callsign holders:       Iman                                                                                                    |
| Message generation for type 2 compound callsign holders:       Full call in Tx3         Display       Image: Second callsign holders:         Pisplay       Font         Display distance in miles       Font         Tx messages to Rx frequency window       Decoded Text Font         Show principal prefix instead of country name       Behavior         Behavior       Enable VHF/UHF/Microwave features                                                                                                    |
| Message generation for type 2 compound callsign holders:       Full call in Tx3         Display       Image: Compound callsign holders:         Display       Font         Display distance in miles       Font         Tx messages to Rx frequency window       Decoded Text Font         Show DXCC entity and worked before status       Show principal prefix instead of country name         Behavior       Enable VHF/UHF/Microwave features                                                                                                    |
| Display       Font         Display distance in miles       Decoded Text Font         Tx messages to Rx frequency window       Decoded Text Font         Show DXCC entity and worked before status       Show principal prefix instead of country name         Behavior       Enable VHF/UHF/Microwave features                                                                                                    |
| Image: Start Start       Font         Image: Start Start Start       Font         Image: Start Start Start       Decoded Text Font         Image: Start Start Start       Decoded Text Font         Image: Start Start Start       Decoded Text Font         Image: Start Start Start       Decoded Text Font         Image: Start Start Start       Decoded Text Font         Image: Start Start Start       Decoded Text Font         Image: Start Start St |
| Blank line between decoding periods       Font         Display distance in miles       Decoded Text Font         Tx messages to Rx frequency window       Decoded Text Font         Show DXCC entity and worked before status       Show principal prefix instead of country name         Behavior       Enable VHF/UHF/Microwave features                                                                                                    |
| Display distance in miles       Decoded Text Font         T x messages to Rx frequency window       Show DXCC entity and worked before status         Show principal prefix instead of country name         Behavior         Behavior         Enable VHF/UHF/Microwave features                                                                                                    |
| Tx messages to Rx frequency window         Show DXCC entity and worked before status         Show principal prefix instead of country name         Behavior         Behavior         Enable VHF/UHF/Microwave features                                                                                                    |
| Show DXCC entity and worked before status Show principal prefix instead of country name Behavior Monitor off at startup Enable VHF/UHF/Microwave features                                                                                                    |
| Behavior Monitor off at startup Enable VHF/UHF/Microwave features                                                                                                    |
| Behavior Monitor off at startup Enable VHF/UHF/Microwave features                                                                                                    |
| Behavior Monitor off at startup Enable VHF/UHF/Microwave features                                                                                                    |
| Monitor off at startup  Enable VHF/UHF/Microwave features                                                                                                    |
|                                                                                                    |
| Monitor returns to last used frequency 🗌 Allow Tx frequency changes while transmitting                                                                                                    |
| Double-click on call sets Tx enable     Single decode                                                                                                    |
| Disable Tx after sending 73 Decode after EME delay                                                                                                    |
| Tx watchdog: 3 minutes                                                                                                    |
| CAN ID after 72                                                                                                    |
| Periodic CW ID Interval: 10                                                                                                    |
|                                                                                                    |
| OK Cancel                                                                                                    |

1.4 Click on "Radio", enter your radio type and settings of the CAT port.

Check entries as on the image below (Stop bits: One or Two, according to radio type)

| Settings                                | <u>.</u>                      |
|-----------------------------------------|-------------------------------|
| General Radio Audio Tx Macros Reporting | g Frequencies Colors Advanced |
| Rig: Kenwood TS-2000                    | Poll Interval: 1 s 🚊          |
| CAT Control                             | PTT Method                    |
| Serial Port: COM4                       | O VOX O DTR                   |
| Serial Port Parameters                  | CAT CRTS                      |
| Baud Rate: 38400                        | Port: COM109                  |
| Data Bits                               |                               |
| C Default C Seven C Eight               | C Rear/Data C Front/Mic       |
| Stop Bits                               |                               |
| C Default C One C Two                   | Mode                          |
|                                         | None     OB     OData/Pkt     |
|                                         |                               |
| C XON/XOFF C Hardware                   | Split Operation               |
|                                         | None Rig Fake It              |
| Force Control Lines                     |                               |
| DTR: TRTS:                              | Test CAT Test PTT             |
|                                         |                               |
|                                         |                               |
|                                         | OK Cancel                     |
|                                         |                               |

#### 1.5 Click on "Audio" and select the Sound Card used for RX and TX

| octungs                                                             | <u> </u> |
|---------------------------------------------------------------------|----------|
| General Radio Audio Tx Macros Reporting Frequencies Colors Advanced |          |
| Soundcard                                                           |          |
| Input: DAX Audio RX 1 (FlexRadio Syste                              | 10 -     |
| Output: DAX Audio TX (FlexRadio Systems Mo                          | 10 -     |
| Save Directory                                                      |          |
| Location: C:/Users/STEFANO/AppData/Local/WSJT-X/save                | ct       |
| Azel Directory                                                      |          |
| Location: C:/Users/STEFANO/AppData/Local/WSJT-X                     | ct       |
| Remember power settings by band                                     |          |
| Transmit Tune                                                       |          |

2121

#### 1.6 Click on "Reporting" and check the box. Enter your Call sign

| Settings                                                                                                   |                                                                               | ? ×    |
|----------------------------------------------------------------------------------------------------|-------------------------------------------------------------------------------|--------|
| General Radio Audi                                                                                         | Tx Macros Reporting Frequencies Colors Advanced                               |        |
| Logging<br>Prompt me to log QSO<br>Convert mode to RTTY<br>dB reports to comment<br>Clear DX call and grid | рр Call: [IК2НКТ]<br>s<br>after logging                                       |        |
| Network Services                                                                                           | potting                                                                       |        |
| UDP Server                                                                                                 |                                                                               |        |
| UDP Server:                                                                                                | 127.0.0.1 I Accept UDP requests                                               |        |
| UDP Server port number:                                                                                    | 2237 I Notity on accepted UDP request<br>Accepted UDP request restores window |        |
| N1MM Logger+ Broadcasts                                                                                    |                                                                               |        |
| Enable logged contact                                                                                      | ADIF broadcast                                                                |        |
| N1MM Server name or IP a                                                                                   | ddress: 127.0.0.1                                                             |        |
| N1MM Server port number                                                                                    | 2333                                                                          |        |
|                                                                                                    |                                                                               |        |
|                                                                                                    | ОК                                                                            | Cancel |

#### Click on "Frequencies" and scan the frequency list (see image below) 1.7 es-

|  | -w | or | king | Freq | uen | cie |
|--|----|----|------|------|-----|-----|
|--|----|----|------|------|-----|-----|

| IARU Region | Mode    | Frequency              |
|-------------|---------|------------------------|
| All         | JT9     | 14,078 000 MHz (20m)   |
| All         | FT8     | 14,094 000 MHz (20m)   |
| All         | WSPR    | 14,095 600 MHz (20m)   |
| All         | FreqCal | 14,670 000 MHz (OOB) 🔻 |

Right-click the last line (14,670 MHz) and select "Insert". Select "Mode=FT8" and enter in 1.8 "Frequency" the Dxpedition frequency (in the example 14,111 MHz). Click OK

| All             | WSPR    | 🧶 WSJT-X - Add            | Frequency ? X     | 14,095 600 MHz (20 |
|-----------------|---------|---------------------------|-------------------|--------------------|
| All             | FreqCal | IARU Region:              | All               | 14,670 000 MHz (O  |
| egion 1         | FreqCal | Mode:<br>Frequency (MHz): | 14,996 000 MHz (O |                    |
| nformation —    |         | OK                        | Cancel            |                    |
| and $\triangle$ | Offset  |                           |                   | escription         |

1.9 Click on "Advanced" : check "Hound" (see image) <u>ONLY IF</u> you want to contact a Dxpedition which used this mode.

(NOTE: uncheck the box to return to a "normal" mode).

| Settings |                   |            |                 |           |                    |                 |          | ? ×      |  |  |
|----------|-------------------|------------|-----------------|-----------|--------------------|-----------------|----------|----------|--|--|
| General  | Radio             | Audio      | Tx Macros       | Reporting | Frequencies        | Colors          | Advanced |          |  |  |
| JT65 VH  | F/UHF/Micr        | owave deco | oding parameter | rs        | Miscellaneous      |                 |          |          |  |  |
| Random   | n erasure pa      | atterns: 6 |                 | -         | Degrade S/N of .   | wav file:       | 0,0 dB   | <u>.</u> |  |  |
| Aggress  | sive decodin      | g level: 0 |                 | ×         | Receiver bandwi    | <u> </u>        |          |          |  |  |
| П тис    | Two-pass decoding |            |                 |           |                    | Tx delay: 0,2 s |          |          |  |  |
|          |                   |            |                 |           | 🗖 x 2 Tone Spacing |                 |          |          |  |  |
|          |                   |            |                 |           | 🗌 x 4 Tone Spa     | acing           |          |          |  |  |
| FT8 DXp  | edition mo        | Hound      |                 |           |                    |                 |          |          |  |  |

- 1.10 Click "OK"
- 1.11 Arrange the two windows of the program at will.

Configure the WideGraph window as in the image below

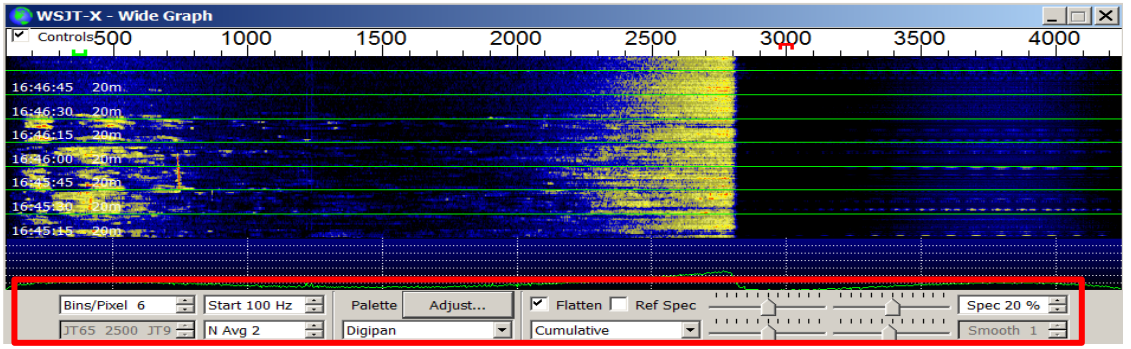

1.12 Configure the WSJT-X window as in the image below, inserting the callsign of the Dx station (the locator is not necessary, but it allows to get the beam heading and distance in KM to the Dx station ). Enter the TX and RX frequencies shown in this image and then clik on "1", then click on "Generate Std Msgs". Click on "Monitor" (it should be filled green) and finally on "TX1"

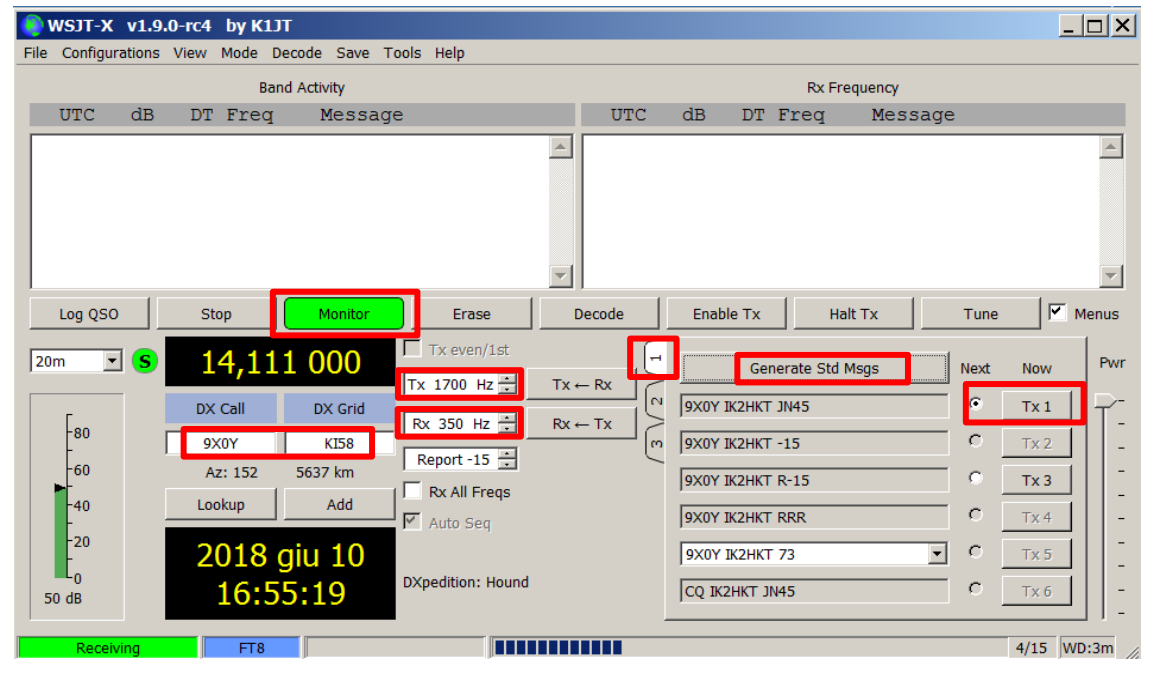

1.13 Click on the pointer (triangle) next to the band and select the frequency of the Dxpedition as entered in 1.8 above

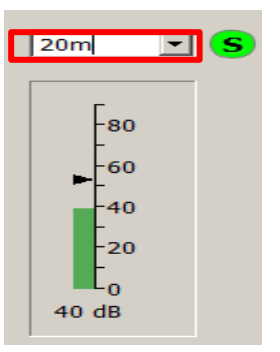

1.14 The configuration for QSOs in DxPedition Mode in completed. You may close WSJT-X program.

# 2 Download and configuration for accurate program timing

- 2.1 Go to website <u>http://www.maniaradio.it/en/bkttimesync.html</u>
- 2.2 Select language (in the example : Italian)

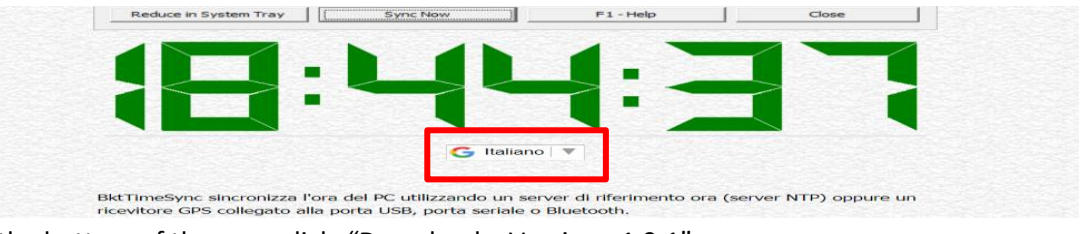

2.3 At the bottom of the page click "Download – Versione 1.9.1"

|    | START NOW                                                        |             | 3 Easy Steps:<br>1) <b>Click</b> "Start Now"<br>2) <b>Download</b> on our website<br>3) <b>Track</b> Flight Status Online | ▷ ×<br>free.flightsearchapp.com    |
|----|------------------------------------------------------------------|-------------|----------------------------------------------------------------------------------------------------|------------------------------------|
|    |                                                                  | Do          | wnload - Versione 1.9.1                                                                                                   |                                    |
| Qu | iesto programma è gratuito, se v<br>I pulsante "Donate". Grazie. | olete aiuta | rmi nello sviluppo fare una piccola (                                                                                     | donazione tramite PayPal cliccando |

#### 2.4 Install and configure as per image below

| 👫 BktTimeSync by IZ2BI                                                                                                    | CT - Version 1.9.1               |                            |                            | × |  |  |  |  |  |  |
|----------------------------------------------------------------------------------------------------|----------------------------------|----------------------------|----------------------------|---|--|--|--|--|--|--|
| Configurazione Internet<br>Server NTP ntp1.inrim.it                                                                                                    | Elenco<br>Server                 | ort : 123 Correz<br>Timeo  | tione : +0.00 Abilita NTP  | 7 |  |  |  |  |  |  |
| Porta Seriale: COM1                                                                                                    | BAUD : 4800 Bit :                | 8 Bit di Stop 1            | Parità N 💌                 |   |  |  |  |  |  |  |
|                                                                                                    | DN Errore Max:                   | 0.3 S                      | Correzione +0.00 s         |   |  |  |  |  |  |  |
| Coordinate :                                                                                                    | Alt                              | Protocollo  <br>titudine : | WW Locator :               |   |  |  |  |  |  |  |
| Opzioni Generali                                                                                                    |                                  |                            |                            |   |  |  |  |  |  |  |
| Avvia all'avvio di Windows     Image: Avvia in system tray     Image: Sinc. all'avvio       Sinc. ogni     1     minuti ( 0 sinc. manuale )     al secondo     10     Se errore NTP prova con il GP?                                                                                                    |                                  |                            |                            |   |  |  |  |  |  |  |
| Correzzione massima                                                                                                    | ore (0 = no<br>limite) Controlla | aggiornamenti ogni         | 30 giorni ( 0 disabilita ) | _ |  |  |  |  |  |  |
| Visualizza notifiche                                                                                                    | Abilita BktClock                 | Log Diagnost               | ico Cancella Log Diag      | • |  |  |  |  |  |  |
| Log sincronizzazione                                                                                                    | C:\Users\STEFANO\Docum           | nents\BktTimeSyncLo        | g.bd Visualizza            |   |  |  |  |  |  |  |
| L'orologio è stato correttamente sincronizzato usando il server NTP<br>La differenza di orario è 0.000764 secondi<br>Ultima Sincronizzazione : domenica 10 giugno 2018 17:04:10<br>L'orologio è stato correttamente sincronizzato usando il server NTP<br>La differenza di orario è 0.001240 secondi<br>Ultima Sincronizzazione : domenica 10 giugno 2018 17:05:10<br>L'orologio è stato correttamente sincronizzato usando il server NTP<br>La differenza di orario è 0.001644 secondi |                                  |                            |                            |   |  |  |  |  |  |  |
|                                                                                                    |                                  |                            | Þ                          |   |  |  |  |  |  |  |
| Change Language                                                                                                    | Sito Web                         | Forum                      | Donate                     |   |  |  |  |  |  |  |
| Riduci nella System Tray                                                                                                    | Sinc. adesso                     | F1 - Aiuto                 | Chiudi                     |   |  |  |  |  |  |  |

- 2.5 Click on "Sync. Now" and then on "Shrink to System Tray"
- 2.6 Click on the WSJT-X icon and re-launch the FT8 program.Click the "Mode" tab and select FT8 from the pull-down menu.

| ١    | WSJT-X v      | 1.9. | 0-rc4 | by K | IJT       |      |       |      |  |  |  |  |
|------|---------------|------|-------|------|-----------|------|-------|------|--|--|--|--|
| File | Configurati   | ions | View  | Mode | Decode    | Save | Tools | Help |  |  |  |  |
|      | Band Activity |      |       |      |           |      |       |      |  |  |  |  |
|      | UTC (         | dB   | DT    | Free | q Message |      |       |      |  |  |  |  |

## 3 Example: a QSO

3.1 Wait for the Dx station to call CQ. Click twice on the line displayed in the Band Activity window (purple color). <u>NOTE: DO NOT call until CQ appears in the window</u>: if there are other QSOs ongoing, your message cannot be decoded !

| ١             | NSJT-X   | v1.9.   | 0-rc4 | by K1J | T       |         |          |  |                     |     |        |       |        |         |        | _    |          |
|---------------|----------|---------|-------|--------|---------|---------|----------|--|---------------------|-----|--------|-------|--------|---------|--------|------|----------|
| File          | Configur | rations | View  | Mode D | ecode S | ave Too | ols Help |  |                     |     |        |       |        |         |        |      |          |
| Band Activity |          |         |       |        |         |         |          |  |                     |     |        | Rx Fr | requei | ncy     |        |      |          |
|               | UTC      | dB      | DT    | Freq   | Me      | ssage   |          |  | UTC                 | dB  | DT     | Freq  | N      | Message |        |      |          |
|               |          |         |       |        |         |         | 20.      |  | 130330              | 3   | 0.5    | 314   | ~ (    | CQ 9X0Y | KI58   |      | <b>A</b> |
| 1             | 30330    | 3       | 0.5   | 314    | ~ CQ    | 9X0Y    | KI58     |  | <mark>130345</mark> | Тx  |        | 1700  | ~ (    | 9X0Y IK | 2нкт С | JN45 |          |
|               |          |         |       |        |         |         |          |  |                     |     |        |       |        |         |        |      |          |
|               |          |         |       |        |         |         |          |  |                     |     |        |       |        |         |        |      |          |
|               |          |         |       |        |         |         |          |  |                     |     |        |       |        |         |        |      |          |
| Ŀ             |          | 1       |       | 1      |         |         |          |  | <u></u>             |     |        | _     |        |         |        |      | <u> </u> |
|               | Log QSO  | )       | Sto   | pp     | Mon     | itor    | Erase    |  | Decode              | Ena | ble Tx | н     | alt Tx | :       | Tune   |      | Menus    |

3.2 At this point all happens automatically, no more actions are required. If the Dx station decodes your message, after 15 seconds from its transmission you will see the red strip in the Rx Frequency window with the signal strength received by the Dx. At this point your radio will transmit the signal strength received by you (yellow line)

| ۲    | WSJT-X        | v1.9.  | 0-rc4 | by K1JT   |                    |       |        |              |                         |        |                  | <u> </u> |  |  |
|------|---------------|--------|-------|-----------|--------------------|-------|--------|--------------|-------------------------|--------|------------------|----------|--|--|
| File | Configur      | ations | View  | Mode Deco | de Save Tools Help |       |        |              |                         |        |                  |          |  |  |
|      | Band Activity |        |       |           |                    |       |        | Rx Frequency |                         |        |                  |          |  |  |
|      | UTC           | dB     | DT    | Freq      | Message            |       | UT     | C dB         | DT                      | Freq   | Message          |          |  |  |
|      |               |        |       |           |                    | 20m 🦯 | 1303   | 30 3         | 0.5                     | 314 ~  | CO 9X0Y KI58     |          |  |  |
| 1    | .30330        | 3      | 0.5   | 314 ~     | CQ 9X0Y KI58       |       | 1202   | . тх         |                         | 1700 ~ | 9X0Y IKZHKI      |          |  |  |
| -    |               |        |       |           |                    | 20m   | 1304   | 00 3         | 0.5                     | 314 ~  | IK2HKT 9X0Y +15  |          |  |  |
| 1    | .30400        | 3      | 0.5   | 314 ~     | IK2HKT 9X0Y        | +15   | 1304   | 15 Tx        | 1                       | 314 ~  | 9X0Y IK2HKT R+04 |          |  |  |
|      |               |        |       |           |                    | -     |        |              |                         |        |                  | -        |  |  |
|      | I             |        |       |           |                    | ►     |        |              |                         |        |                  | •        |  |  |
|      | Log QSO       |        | Sto   | op        | Monitor Er         | rase  | Decode |              | n <mark>able T</mark> x | Hal    | t Tx Tune        | Menus    |  |  |

3.3 To finish the QSO, the Dx station will confirm with RR73 (see last red line) and the QSO is completed

| 🥥 WSJT-X 🛛 v1.9                                      | .0-rc4 by K1JT         |                                               |              |                            |                         |       |                                   |                                                          |       |  |  |
|------------------------------------------------------|------------------------|-----------------------------------------------|--------------|----------------------------|-------------------------|-------|-----------------------------------|----------------------------------------------------------|-------|--|--|
| File Configurations View Mode Decode Save Tools Help |                        |                                               |              |                            |                         |       |                                   |                                                          |       |  |  |
|                                                      | Band A                 | Activity                                      | Rx Frequency |                            |                         |       |                                   |                                                          |       |  |  |
| UTC dB                                               | DT Freq                | Message                                       |              | UTC                        | dB                      | DT    | Freq                              | Message                                                  |       |  |  |
| 130330 3<br>130400 3                                 | 0.5 314 ~<br>0.5 314 ~ | CQ 9X0Y KI58<br>20m<br>IK2HKT 9X0Y +15<br>20m |              | 130330<br>130345<br>130400 | 3<br>Tx<br>3<br>Tx<br>3 | 0.5   | 314 ~<br>1700 ~<br>314 ~<br>314 ~ | CQ 9X0Y KI5<br>9X0Y IK2HKT<br>IK2HKT 9X0Y<br>9X0Y IK2HKT | 8 A   |  |  |
| 130430 3                                             | 0.5 313 ~              | IK2HKT 9X0Y RR73                              |              | 130430                     | 5                       |       | 1                                 |                                                          |       |  |  |
| Log QSO                                              | Stop                   | Monitor                                       | D            | ecode                      | Enat                    | le Tx | Halt                              | Tx Tune                                                  | Menus |  |  |

3.4 The log window open automatically and you can choose to save the QSO in the log file of WSJT-X (click "OK") or discard it (click "Cancel")

| 📀 WSJT-X 🛛 v1.9                        | .0-rc4 by K1JT - Log  | QSO X                 |  |  |  |  |  |  |  |  |  |
|----------------------------------------|-----------------------|-----------------------|--|--|--|--|--|--|--|--|--|
| Click OK to confirm the following QSO: |                       |                       |  |  |  |  |  |  |  |  |  |
| Call                                   | Start                 | End                   |  |  |  |  |  |  |  |  |  |
| 9X0Y                                   | 11/06/2018 13:03:45 🕂 | 11/06/2018 13:04:44 🕂 |  |  |  |  |  |  |  |  |  |
| Mode Band                              | Rpt Sent Rpt Rcvd Gr  | rid Name              |  |  |  |  |  |  |  |  |  |
| FT8 20m                                | +04 +15 KI58          |                       |  |  |  |  |  |  |  |  |  |
| Tx power 70                            |                       | Retain                |  |  |  |  |  |  |  |  |  |
| Comments                               |                       | Retain                |  |  |  |  |  |  |  |  |  |
| Operator IK2HKT                        |                       |                       |  |  |  |  |  |  |  |  |  |
|                                        | OK                    | Cancel                |  |  |  |  |  |  |  |  |  |

### 4 Note for newcomers

- 4.1 The QSO timing is referenced to the internal clock of your computer. It is mandatory that it be perfectly synchronized. For this reason it is recommended to install a program handling the whole procedure automatically. Among the different sync programs, the one used in this manual is show in Section 2.
- 4.2 Before carrying out a QSO, make sure that the level of your audio card are set to reasonable values for RX and TX. Overloading may prevent decoding on both sides (see the online Help of the WSJT-X program).
- 4.3 The Watchdog (a timer) is set at 3 minutes (see Sect.3). After transmitting for 3 minutes the program switch to StandBy, in which case you have to double-click on the CQ strip of the Dx station to restart the QSO sequence. You may increase/decrease this value a will.
- 4.4 Using the radio CAT is essential, althought not necessary. You may tray the "manual" mode, but this requires being familiar with the frequency-change procedure during the QSO (see the online Help of the WSJT-X program).
- 4.5 If the QSO is logged in WSJT-X the corresponding ADIF file can be found by clicking on File  $\rightarrow$  Open log directory  $\rightarrow$  wsjtx\_log.adi.

|                          |          |        | 0    |      | '         | ,     | _ 0   |      |  |  |
|--------------------------|----------|--------|------|------|-----------|-------|-------|------|--|--|
| SJT-X v1.9.0-rc4 by K1JT |          |        |      |      |           |       |       |      |  |  |
| File                     | onfigura | ations | View | Mode | Decode    | Save  | Tools | Help |  |  |
|                          |          |        |      | E    | and Activ | /ity  |       |      |  |  |
| T                        | UTC      | dB     | DT   | Free | d I       | lessa | age   |      |  |  |
|                          |          |        |      |      |           |       |       |      |  |  |

You can then copy and import it into your station log.

- 4.6 If the Dx station is calling by call areas (e.g. CQ NA for north America, CQ AS for Asia ... ) DO NOT answer unless you are in the correct call area. Your message will <u>NOT</u> decoded.
- 4.7 Keep in mind that the Dx station can answer at the same time a miximum of 5 different stations. This has no effect on the procedure and you should do nothing specific. You will observe that your radio might change frequency automatically: no worries, this is correct. Let the QSO complete by itself !
- 4.8 If you wish to use the software in "normal" mode, you should remove the check mark from the "Hound" box (see Sect. 1.9). Remember to enter new reference frequencies in the main window as image below (see Sect. 1.12).

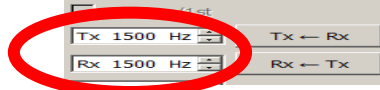

- 4.9 You can find many manuals on the web that can help you understand how FT8 work. Try to read the one from ZL2IFB that you can download from this website: <u>http://www.g4ifb.com/html/ft8\_tips.html</u>
- 4.10 9X0Y will work with the "NO DUPE" function activated. If you have been logged before, your call will not be acknowledged. Barring problems with the internet connection, the online log will be updated each minute at this link

http://win.i2ysb.com/logonline/default.asp?ID\_dxpedition=50

Open the page and enter your call, then click "Search". Verify the last upload time (in the yellow windows), click "Continue" and if your QSO was logged before that time, you will see it confirmed.

At this point enter the QSO time ( HHMM ) and click on "Next" to proceed requesting your QSL card via OQRS.